## CCC° Mobile: Quick Valuation RF Operational Reporting

| Running the<br>Report | Step | Action                                                                                                    |                                                                                                    |
|-----------------------|------|----------------------------------------------------------------------------------------------------|----------------------------------------------------------------------------------------------------|
|                       | 1    | Claim Management<br>Create/Modify Assignment<br>Search for Appraiser<br>Cycle Time Report<br>Search for Repairs to Manage<br>Smart Claims Reports | To access the operational<br>reporting feature in the Portal,<br>click on the <b>Smart Claims Reports</b><br>link in the left side panel's <b>Claim</b><br><b>Management</b> section. |
|                       | 2    | Select the <b>Quick Valuation I</b>                                                                                                    | <b>RF</b> link from the left panel.                                                                                                    |
|                       |      | Mobile SDK Reports<br>Quick Estimate Metrics Report<br>Red Flag Report                                                                            | The Quick Valuation RF Metric Report page opens.                                                                                                    |
|                       |      | Smart Total Loss Report<br>Total Loss Care Report<br>Quick Valuation Standalone<br>Quick Valuation RF                                             | Fields marked with a red asterisk<br>* are required.                                                                                                    |
|                       |      | Quick Valuation RF Metric Report                                                                                                    |                                                                                                    |
|                       |      | Date Type  Assignment Se                                                                                                    | nt 🗸                                                                                                    |

Continued on next page

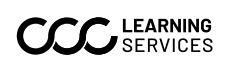

©2021-2024. CCC Intelligent Solutions Inc. All rights reserved. Confidential & Proprietary. CCC, the CCC Log, and CCC Mobile are registered trademarks of CCC Intelligent Solutions Inc.

## CCC° Mobile: Quick Valuation RF Operational Reporting, Continued

| Running the   | the Step Action |                                                                                                    |  |  |  |
|---------------|-----------------|----------------------------------------------------------------------------------------------------|--|--|--|
| Report, cont. | 3               | The <b>Date Type</b> field defaults to <b>Assignment Sent</b> .                                                                                                    |  |  |  |
|               |                 | Quick Valuation RF Metric Report                                                                                                    |  |  |  |
|               |                 | Date Type * Assignment Sent V                                                                                                    |  |  |  |
|               | 4               | Date Range*       From         The maximum date range is 30 days       Click here to open calendar         Imaximum date range is 30 days       Click here to open calendar         Imaximum date range is 30 days       Click here to open calendar         Imaximum date range is 30 days       Click here to open calendar         Imaximum date range is 30 days       Click here to open calendar         Imaximum date range is 30 days       Imaximum date range         Imaximum date range is 30 days       Click here to open calendar         Imaximum date range is 30 days       Imaximum date range         Imaximum date range is 30 days       Imaximum date range         Imaximum date range is 30 days       Imaximum date range         Imaximum date range is 30 days       Imaximum date range         Imaximum date range       Imaximum date range         Imaximum date range       Imaximum date range         Imaximum date range       Imaximum date range         Imaximum date range       Imaximum date range         Imaximum date range       Imaximum date range         Imaximum date range       Imaximum date range         Imaximum date range       Imaximum date range         Imaximum date range       Imaximum date range         Imaximum date range       Imaximum date range         <                                                                                                    |  |  |  |
|               |                 | then click on a Day within the calendar.                                                                                                    |  |  |  |
|               | 5               | To       Click the Calendar icon next to the To         Click here to open calendar       Click the Calendar icon next to the To         Image: Click here to open calendar       Image: Click the Calendar icon next to the To         Image: Click here to open calendar       Image: Click the Calendar icon next to the To         Image: Click here to open calendar       Image: Click the Calendar icon next to the To         Image: Click here to open calendar       Image: Click the Calendar icon next to the To         Image: Click here to open calendar       Image: Click the Calendar icon next to the To         Image: Click here to open calendar       Image: Click the Calendar icon next to the To         Image: Click the Calendar       Image: Click the Calendar         Image: Click the Calendar       Image: Click the Calendar         Image: Click the Calendar       Image: Click the Calendar         Image: Click the Calendar       Image: Click the Calendar         Image: Click the Calendar       Image: Click the Calendar         Image: Click the Calendar       Image: Click the Calendar         Image: Click the Calendar       Image: Click the Calendar         Image: Click the Calendar       Image: Click the Calendar         Image: Click the Calendar       Image: Click the Calendar         Image: Click the Calendar       Image: Click the Calendar         Image: Click the C |  |  |  |
|               | 6               | Click the <b>Submit</b> button to generate the report.                                                                                                    |  |  |  |
|               |                 | Reset Submit                                                                                                    |  |  |  |
|               | 7               | The report opens. See following page for details.                                                                                                    |  |  |  |

Continued on next page

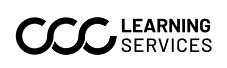

## CCC<sup>®</sup> Mobile: Quick Valuation RF Operational Reporting, Continued

## Reading the Report

The report contains the following information divided into columns. **Note**: You can click a blue column heading to sort that column.

| Column                             | Description                                                                                                    |
|------------------------------------|----------------------------------------------------------------------------------------------------|
| Claim ID                           | The Claim ID number associated with the<br>claim<br><b>Note:</b> This is a clickable link that will open<br>the claim. |
| Last Name                          | The vehicle owner's last name                                                                                          |
| Assignment Sent to Estimate Upload | Duration*                                                                                                    |
| Photo Upload to Estimate Upload    | Duration*                                                                                                    |
| Assignment Sent                    | Date and time**                                                                                                    |
| Photo Uploaded                     | Date and time**                                                                                                    |
| Estimate Uploaded                  | Date and time**                                                                                                    |
| Vehicle Owner State                | The vehicle owner's home state                                                                                         |
| Assignment Status                  | The status of the assignment                                                                                           |
| Claim Office                       | The claim office                                                                                                    |
| Adjuster Name                      | The adjuster's name                                                                                                    |
| Claim Status                       | The current Quick Valuation RF claim<br>status (except claims where the status is<br>Cancelled).                       |

\*Duration format: dd:hh:mm:ss(e.g. 02:00:23:04)

\*\*Date and time format: mm/dd/yyyy hh:mm:ss AM/PM (e.g. 03/07/2018 12:05:44 PM)

The report can be opened as a spreadsheet or saved to your computer.

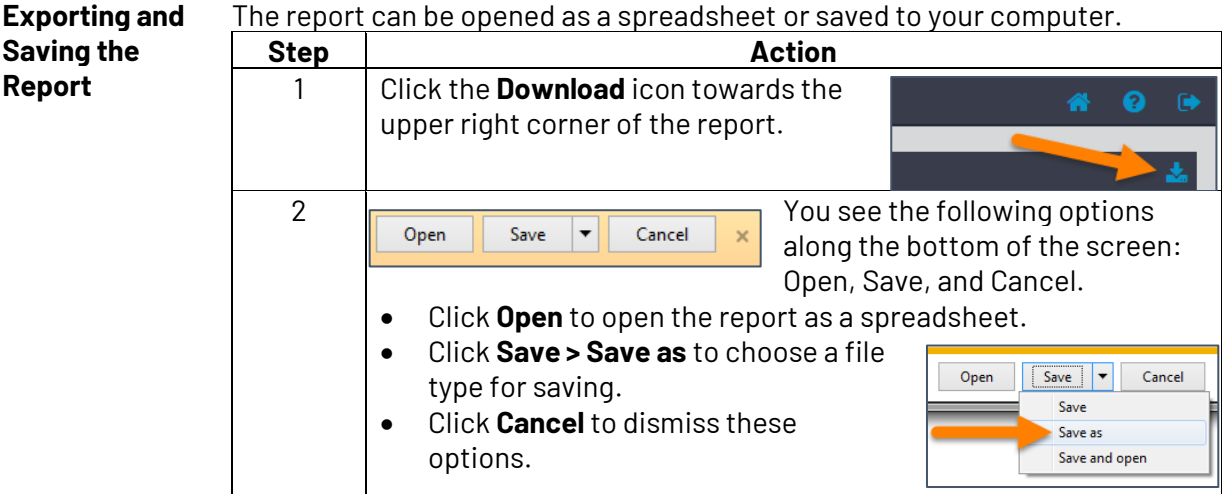

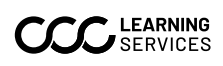

Report

©2021-2024. CCC Intelligent Solutions Inc. All rights reserved. Confidential & Proprietary. CCC, the CCC Log, and CCC Mobile are registered trademarks of CCC Intelligent Solutions Inc.